## Add Alt Text to an Uploaded Image

- Once you've added your image as you typically do, double click on the photo to display the box below.
- Enter a description in the box called ALTERNATIVE TEXT. This allows assistive devices to "read" the image for vision impaired individuals.
- Please be sure the image width is set to 480. This fits the configuration of the webpage and will automatically set the height of the image so that it is not distorted.

|              | Edit News Component                               |                                                                                                    |                           |
|--------------|---------------------------------------------------|----------------------------------------------------------------------------------------------------|---------------------------|
|              |                                                   | + Return to Article List                                                                                                    |                           |
| Article Text | Images Attachments Pla                            | acement.                                                                                                    |                           |
|              | Edit 'Ms. Yanora's                                | IMG                                                                                                    |                           |
| _            | Created on 10/16/2017 at 10:19 M by [He           | Insert           Uri:         http://filecabinetS.eschookview.com/C72FBF93-1AFF-4D         Browse           Alternative text:         Ms. Yanora's Class         ID: |                           |
|              | Article Title:<br>Ms. Yanora's 4th Grade Class Cr | Layout                                                                                                    |                           |
|              | Subheader:                                        | Border size:<br>Border color:<br>Width: 480<br>Height: 640                                                                                                    | · ψ Ω == ÷ ≥ + # 🖬 🖬      |
|              | Check out some photos of so<br>lights.            | Constrain Proportions  Spacing  Horizontal:  Vertical:                                                                                                    | tity and how a light bulb |
|              | Ginormal @HTML<br>Q.Preview                       | OK Cancel                                                                                                    | Wards:22 Characters:126   |
|              | Article Text:<br>Default Font v Size v B I        |                                                                                                    | ψΩ == ※ 或 # 型 國           |
|              | E 800                                             |                                                                                                    | 1 i                       |
|              |                                                   | -CANK                                                                                                    |                           |